附件1

## 学信网学籍自查操作指南

一 使用电脑端浏览器

二 使用手机端浏览器

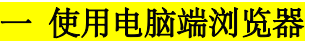

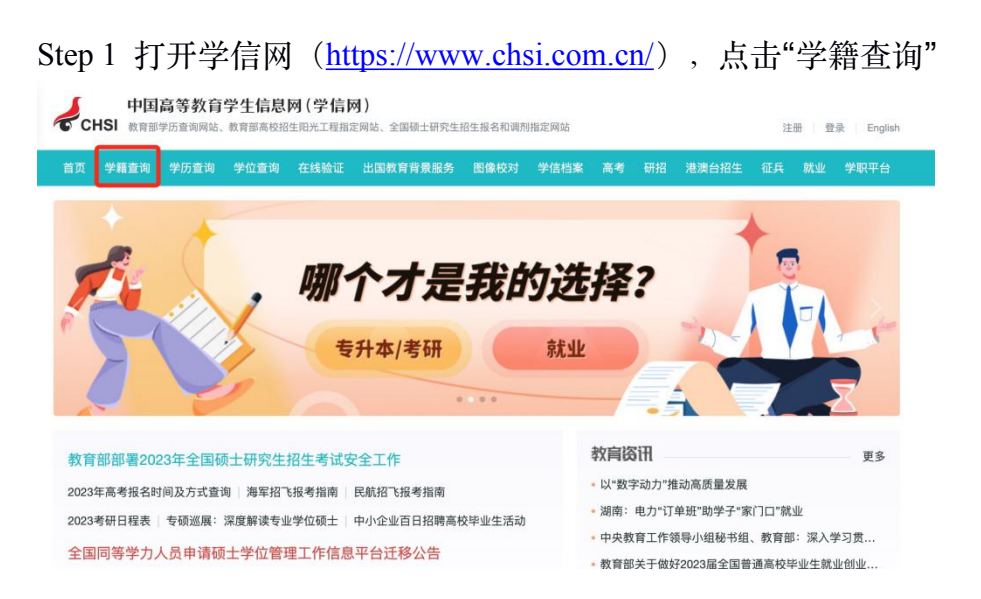

Step 2 此时进入学信档案页面,点击"注册学信网帐号",进行实名注册

| ▶ 学信档案                   | 学信网   帮助中心   联系我们                       |
|--------------------------|-----------------------------------------|
| 学信档案 您的高等教育信息            | 急档案                                     |
| <b>登录学信档案</b><br>注册学信网账号 | 高等教育信息<br>图像校对<br>在线验证报告<br>学历学位认证与成绩验证 |
|                          | 出底报告发送<br>强查/投票<br>就业                   |
|                          | 学信机器人                                   |

## Step 3 实名注册过程中,信息须如实填写

| СНSI | 中国高等教育学生                                                  | <b>と信息网(学信网)</b>                                                     | 实名注册                                        |                                                                                                  | 登录   注册 |
|------|-----------------------------------------------------------|----------------------------------------------------------------------|---------------------------------------------|--------------------------------------------------------------------------------------------------|---------|
|      | "学信网账号"可用于<br>支持的平台有:学信档案<br>高校面向港澳台招生信息网<br>务,例如:如果您进行过图 | 登录学信网各服务平台<br>(合图像校对、学籍信息核对等)<br>9、学职平台、国家大学生就业!!<br>日像校对,则可凭此账号进行"研 | 、中国研究生招生信息!<br>服务平台、全国大学生创:<br>招网上报名"、"兵役登记 | 9、高考特殊类型招生报名平台、全国征兵网、学信就业、内地(祖国大陆)<br>业服务网等。如果您在使用这些服务时注册过账号,则可凭此账号使用其他服<br>*、"应征入包"等,而无偏再次注册服号。 |         |
|      |                                                           |                                                                      |                                             |                                                                                                  | 简项注册    |
|      | * 手机号                                                     |                                                                      |                                             |                                                                                                  |         |
|      | • 短信验证码                                                   |                                                                      | 免费获取                                        |                                                                                                  |         |
|      | *密码                                                       |                                                                      |                                             |                                                                                                  |         |
|      | * 密码确认                                                    |                                                                      |                                             |                                                                                                  |         |
|      | * 姓名                                                      |                                                                      |                                             |                                                                                                  |         |
|      | * 证件类型                                                    | 居民身份证                                                                | ~                                           | 中国大陆地区用户推荐设置居民身份证。                                                                               |         |
|      | * 证件号码                                                    |                                                                      |                                             |                                                                                                  |         |

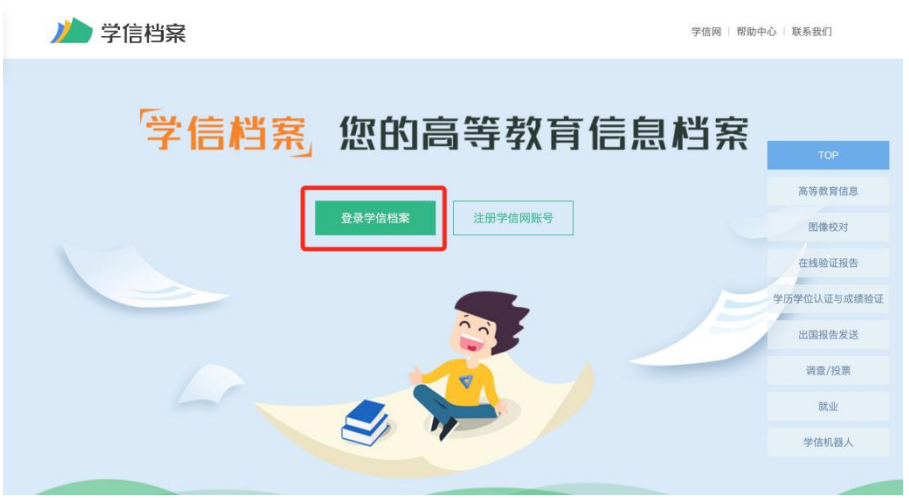

Step 4 注册成功后,重新进入学信档案页面,点击"登陆学信档案"

Step 5 此时进入登陆页面,输入用于注册的手机号和账号密码

| 登录。            | <b>愛</b><br>学信<br>初選人                                                                                                    |
|----------------|----------------------------------------------------------------------------------------------------|
| 手机号/邮箱         |                                                                                                    |
| 🔒 憲冊           |                                                                                                    |
| 登录             |                                                                                                    |
| 找回密码 注册        |                                                                                                    |
| 🚫 微信登录 😒 支付宝登录 |                                                                                                    |
|                | 田田<br>田田<br>田<br>田田<br>田<br>田田<br>田田<br>田田<br>田田<br>田田<br>田田<br>田田<br>田<br>1<br>1<br>1<br>1<br>1<br>1<br>1<br>1<br>1<br>1<br>1<br>1<br>1<br>1<br>1<br>1<br>1<br>1<br>1<br>1<br>1<br>1<br>1<br>1<br>1<br>1<br>1<br>1<br>1<br>1<br>1<br>1<br>1<br>1<br>1<br>1<br>1<br>1 |

Copyright @ 2003-2022 学信网 All Rights Reserved

| ルトン 学信档案                               | 首页 高等教育          | 言息 在线验证报告              | 学历学位认证与成绩验证             | 出国报告发送  调查/投票                         |
|----------------------------------------|------------------|------------------------|-------------------------|---------------------------------------|
| ?><br>                                 |                  | 高校毕业                   | 业生跟踪调查                  | 问卷                                    |
| <ul> <li>▲等教育信息</li> <li>学籍</li> </ul> | 在线验证报告     查看 申请 | ■三<br>学历学位认证与成绩验<br>查看 | 证 出国报告发送<br>查看 发送报告 翻译件 | -  -  -  -  -  -  -  -  -  -  -  -  - |
| Offer<br>就业<br>求职招聘                    | 学校满意度<br>参与投票    | 个人测评<br>进入             | 8<br>信息核查确认<br>查看       |                                       |

Step 6 点击高等教育信息板块下的"学籍",进行学籍信息核对

## 二 使用手机端浏览器

Step 1 打开学信网(<u>https://www.chsi.com.cn/</u>),下翻并点击"学信档案"

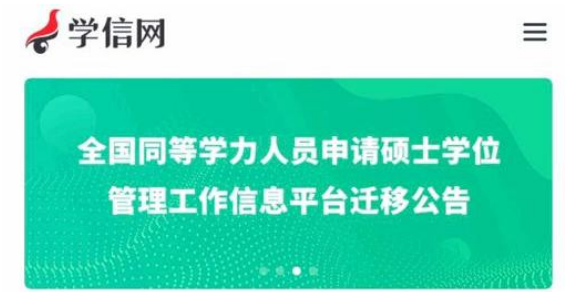

教育部部署2023年全国硕士研究生招生考... 全国同等学力人员申请硕士学位管理工作...

国内学位信息查询与认证服务调整公告

- 以"数字动力"推动高质量发展
- •湖南:电力"订单班"助学子"家门口"就业
- 中央教育工作领导小组秘书组、教育部: 深入学...

更多>

| 快速入口               |                            |
|--------------------|----------------------------|
| 学籍学历信息管理平台         | 来华留学生学籍学历管理平<br>台          |
| 学位授予信息报送(备案)<br>系统 | 全国同等学力人员申请硕士<br>学位管理工作信息平台 |
| 全国万名优秀创新创业导师<br>库  | 毕业论文查重                     |
| 电子成绩单验证            | 师范生管理信息系统                  |
| 第二学士学位招生信息平台       | 安全家--职场安全早班车               |

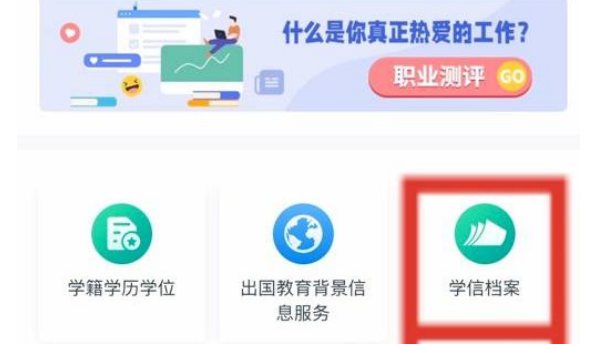

Step 2 此时进入学信档案页面,点击"注册学信网帐号",进行实名注册

| 🎾 学信档案 | ≡       |
|--------|---------|
| 您的高等教  | 育信息档案   |
| 登录     | 注册学信网账号 |
| 3      |         |

免费查看学籍、学历、学位信息

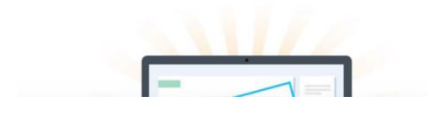

Step 3 实名注册过程中,信息须如实填写

|          |          | 简项注  |
|----------|----------|------|
| * 手机号    |          |      |
| * 短信验证码  |          |      |
|          |          | 免费获取 |
| * 密码     |          |      |
| * 密码确认   |          |      |
| * 姓名     |          |      |
| * 证件类型   |          |      |
| 居民身份证    |          |      |
| 中国大陆地区用户 | 推荐设置居民身份 | 证。   |
| * 证件号码   |          |      |

Step 4 注册成功后,重新进入学信档案页面,点击"登陆"

| 🎾 学信档案                 | =                         |
|------------------------|---------------------------|
| 您的高等教<br><sub>登录</sub> | 【 <b>育信息档案</b><br>注册学信网账号 |
|                        |                           |
| 免费查看学籍、                | 学历、学位信息                   |
|                        |                           |

Step 5 此时进入登陆页面,输入用于注册的手机号和账号密码

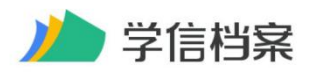

| 请使用 学信网账号 | 进行登录 |
|-----------|------|
| 手机号/邮箱    |      |
| 密码        |      |
| 登录        |      |
| 戈回密码      | 注册   |

首页 | 帮助中心 | 联系我们 | 学信机器人

Copyright © 2003-2022 学信网 All Rights Reserved

## Step 6 点击"高等教育信息"

|                                                                                                    | 心学信档案                                    | Đ                     |
|----------------------------------------------------------------------------------------------------|------------------------------------------|-----------------------|
|                                                                                                    | 则测你的职业决策风格                               | 参与测评 >                |
| 高等教育信息                                                                                                    | ▼<br>在线验证报告                              | ■■<br>学历学位认证<br>与成绩验证 |
| 出国报告发达                                                                                                    | <ul> <li>差 毕业证书图像</li> <li>校对</li> </ul> | 就业                    |
| •                                                                                                    | <b>~</b>                                 | 8                     |
| 学校满意度                                                                                                    | 个人测评                                     | 信息核查确认                |
|                                                                                                    |                                          |                       |
| ▲ ▲ ▲ ▲ ▲ ▲ ★ ▲ ★ ★ < | <ul> <li></li></ul>                      | ■ よの                  |

Step 7 点击"南京医科大学康达学院"绿色按钮,进行学籍信息核对

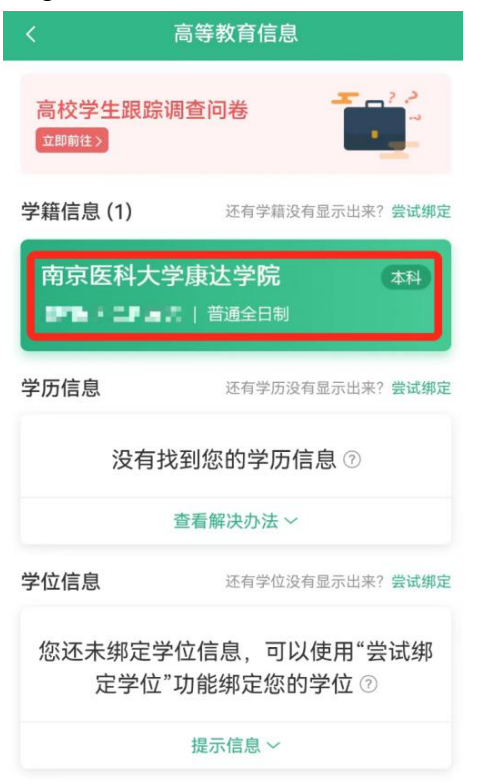